## **IEP Monitoring Office Hours**

Division of Federal Programs and Oversight

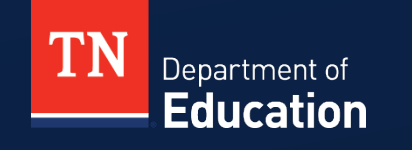

© 2021 Tennessee Department of Education

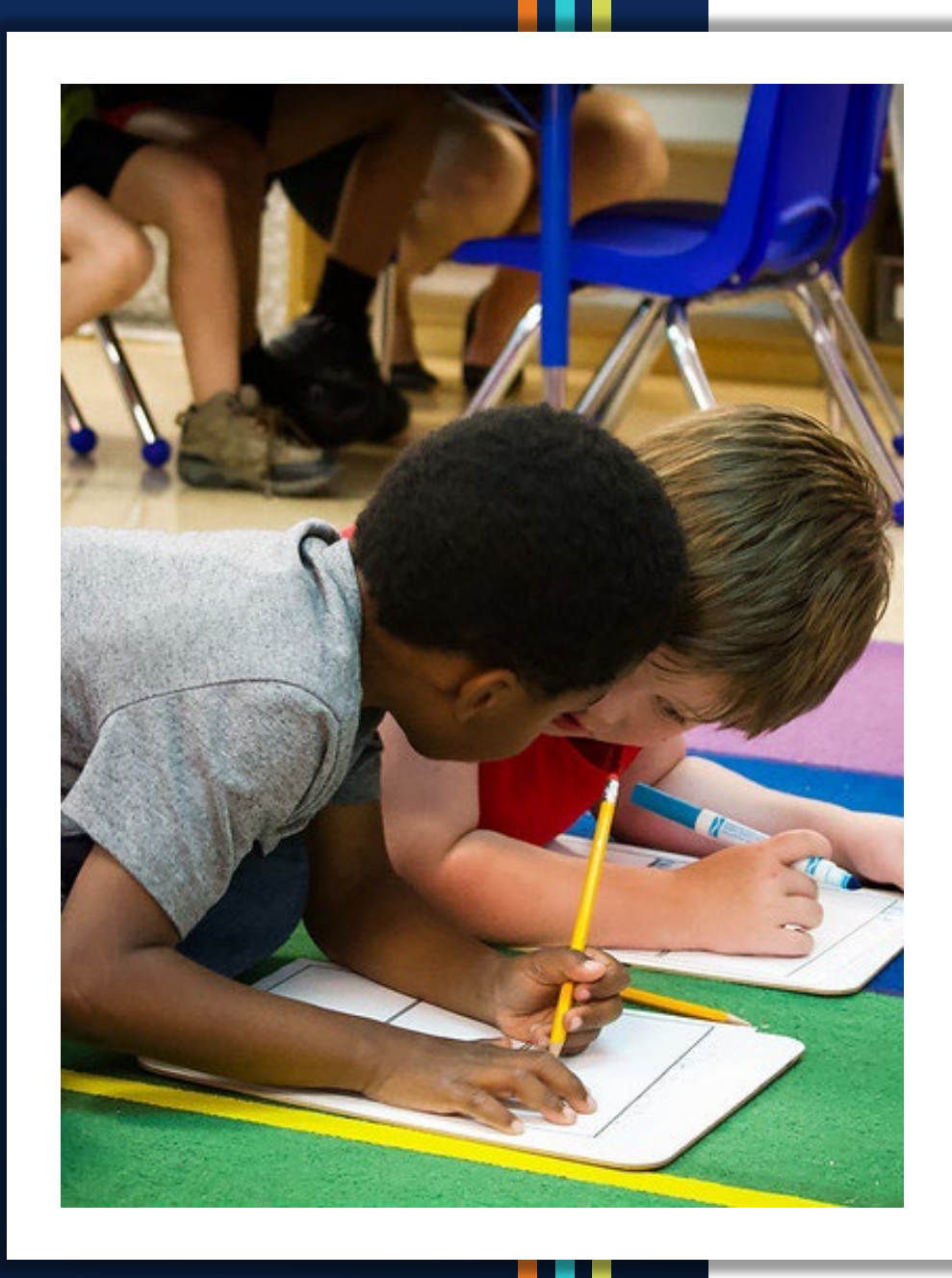

#### Agenda:

- IEP Monitoring Files Based on Wave Assignment
- IEP Monitoring Wave Schedule
- Accessing the Platform
- Changing User Roles and Assigning LEA Monitors

#### **IEP Monitoring**

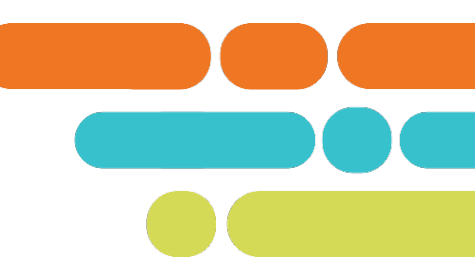

| Wave   | Possible Number of IEP Files |
|--------|------------------------------|
| Wave 1 | 5-8                          |
| Wave 2 | 12, 15, 20, 35               |
| Wave 3 | 10                           |
| Wave 4 | 8-10                         |

#### **IEP Monitoring**

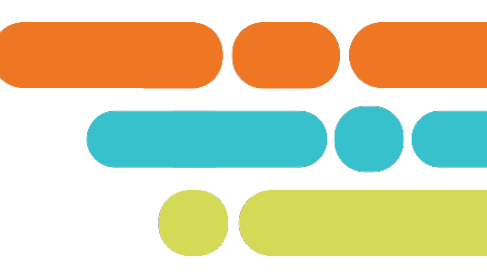

| Wave   | Cohort Release to LEAs | Cohort Due from LEAs |
|--------|------------------------|----------------------|
| Wave 1 | Sept. 9, 2024          | Sept. 23, 2024       |
| Wave 2 | Oct. 14, 2024          | Oct. 28, 2024        |
| Wave 3 | Jan. 13, 2025          | Jan. 27, 2025        |
| Wave 4 | Mar. 3, 2025           | Mar. 17, 2025        |

#### Accessing the IEP Monitoring Platform

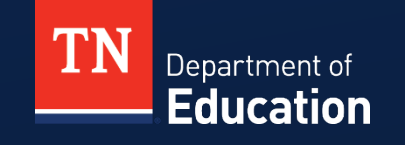

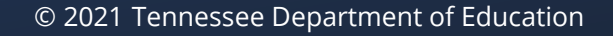

## Accessing the Platform

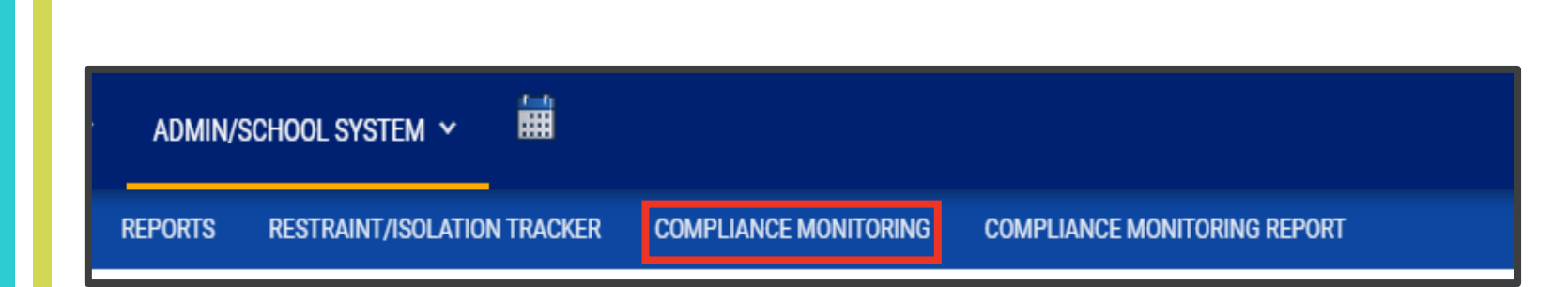

- Log into TN PULSE.
- From the LEA home page, use the ADMIN/SCHOOL SYSTEM drop down to access the COMPLIANCE MONITORING page.
  - This leads to the LEA assigned cohort.

## Accessing the Platform

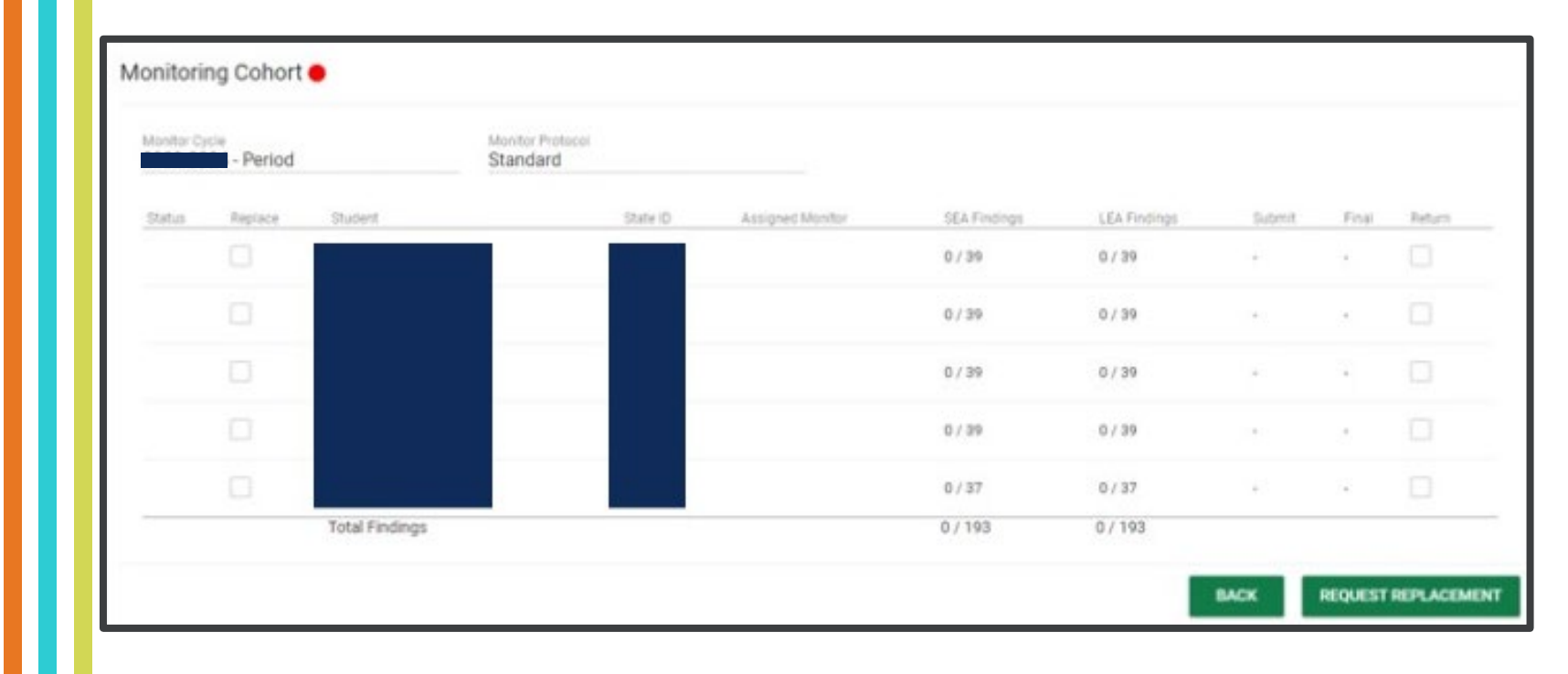

• View of the page where the LEA views the assigned cohort.

# **Changing User Roles and Assigning LEA Monitors**

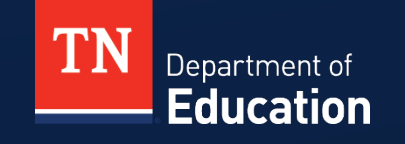

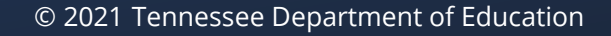

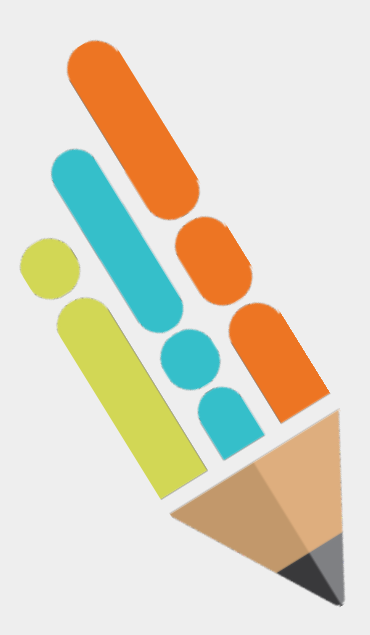

#### **Changing User Roles and Assigning LEA Monitors**

- The **LEA Administrator** role is set by the TN PULSE vendor;
  - Do not attempt to alter or change the role, including adding a monitoring user role.
- The LEA Administrator is responsible for the assignment of an LEA Monitor for each student in the cohort.
- The LEA Administrator may change *LEA Monitor* assignments.
  - Select *Update and Save* after any change is made.
- Every student in the cohort must have an LEA Monitor assigned before the details page can be accessed.

## Changing User Roles

| User Last Name:  | Test                                  |                                   | Exact Match |
|------------------|---------------------------------------|-----------------------------------|-------------|
| User First Name: | Laura                                 |                                   | Exact Match |
| Title:           |                                       |                                   | Exact Match |
| School:          | All Schools*<br>(* Limited to those S | chools you have access to)        |             |
|                  |                                       | CHECK ALL CHECK NONE              |             |
|                  | Permission Gro                        | p 1 Dermission Group 10 (add on)  |             |
|                  | Permission Gro                        | IP 2 Permission Group 11 (add on) |             |

• Scroll to bottom of page

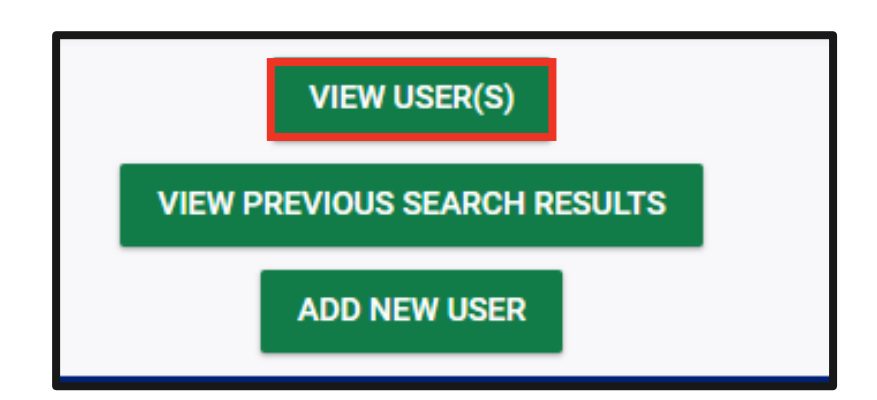

#### Changing User Roles

- In user profile page scroll down to User Compliance Monitoring Role.
- Using the dropdown menu assign the user the LEA Monitor role.

| Users Compliance Monitoring Role: | ~                                | ]             |
|-----------------------------------|----------------------------------|---------------|
|                                   | LEA Monitor<br>LEA IDEA Director | nents<br>ents |

Users Compliance Monitoring Role: LE

LEA Monitor

~

© Tennessee Department of Education

## Assigning LEA Monitors

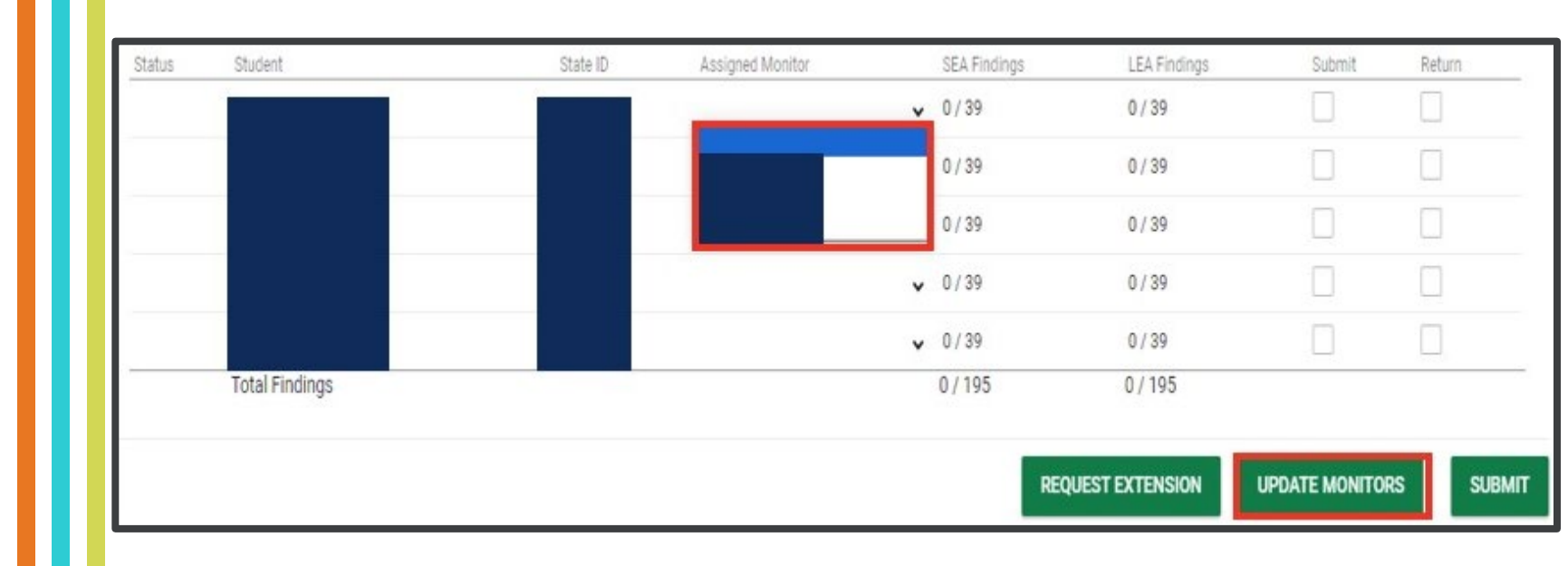

• Once LEA monitoring user roles are assigned the names will appear in the dropdown. Choose the LEA Monitor name to assign and click "UPDATE MONITORS".

## **Replacing a Student**

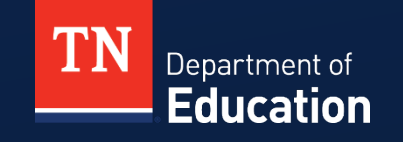

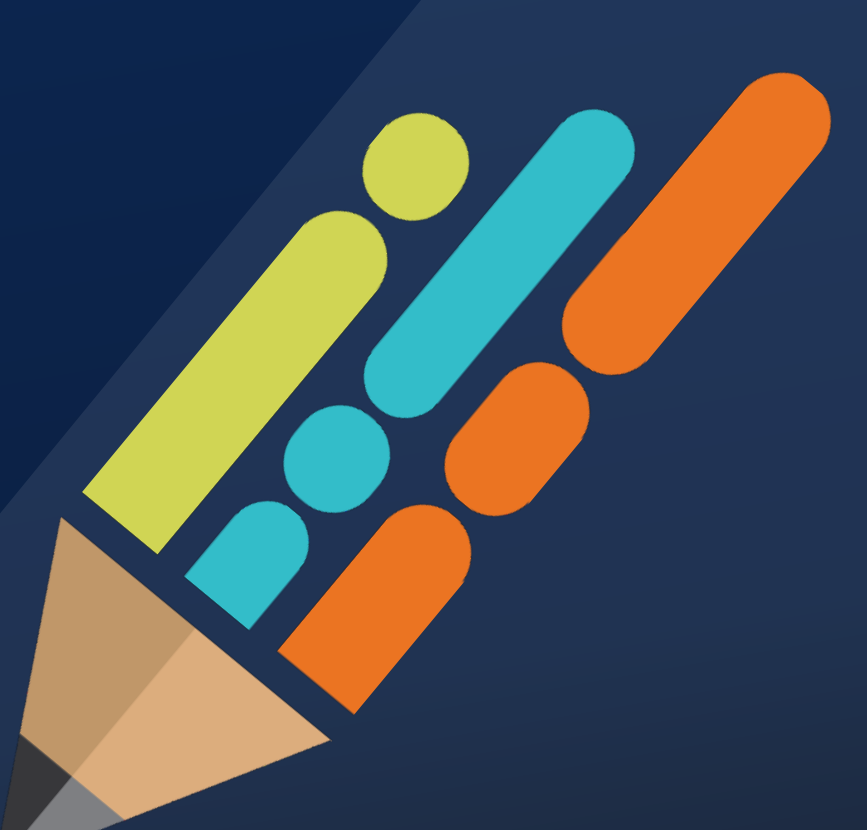

© 2021 Tennessee Department of Education

#### LEA Administrator: Replacing a Student

- A student must be shown to be inactive and/or ineligible before a replacement can be requested.
- Once this status is confirmed, a checkbox to request a replacement will be available.
- Once a student in the cohort is replaced, the LEA Administrator must assign an LEA Monitor before the details pencil will reappear.

 Note: If the areas showing for a student in the cohort do not match what the LEA expects (initial evaluation vs. reevaluation) OR the student is an out of state transfer please contact <u>Laura.Dunn@tn.gov</u> for assistance before beginning the review/upload process.

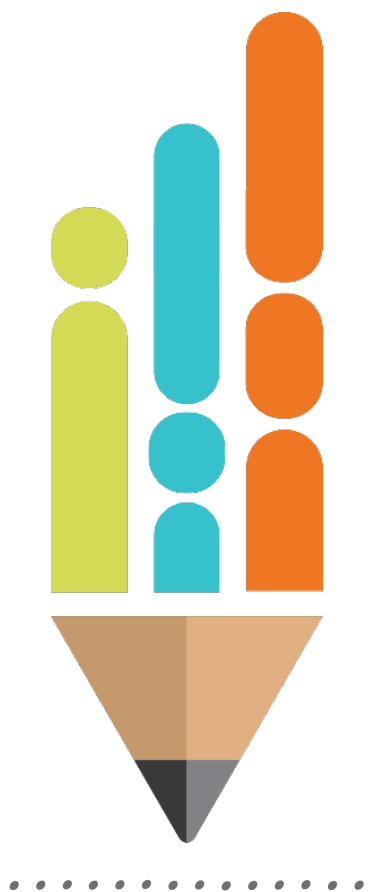

## Replacing a Student

| Period              |        | Stand          | Protocol<br>ard |                  |              |              |        |          |        |
|---------------------|--------|----------------|-----------------|------------------|--------------|--------------|--------|----------|--------|
| Status              | Relace | Student        | State ID        | Assigned Monitor | SEA Findings | LEA Findings | Submit | Return   | Detail |
| Director in Process | +      | Jack Test      | 8693759         | Teacher Test     | ♥ 0/37       | 2/35         |        |          | 1      |
| Director in Process |        | Luther Test    | 00937452        | Teacher Test     | • 0/39       | 0/39         |        | <b>V</b> | 1      |
| Not Started         | _      | Rose Test      | 39378409        | Teacher Test     | • 0/37       | 0/37         |        |          | 1      |
|                     |        | Total Findings |                 |                  | 0/113        | 2/111        |        |          |        |

## Replacing a Student

| Request Student Repla                                            | cement                                                                                       | ×                 |
|------------------------------------------------------------------|----------------------------------------------------------------------------------------------|-------------------|
| The following students have be<br>to approve the replacement rec | en flagged to request replacement. Confirming below will send the student(s) to the<br>uest. | SEA IDEA Director |
| Student                                                          | Reason for Replacement Request                                                               |                   |
| Rose Test                                                        | Dropped Out                                                                                  | *                 |
|                                                                  |                                                                                              |                   |
|                                                                  |                                                                                              | CUDMIT DEALIERT   |

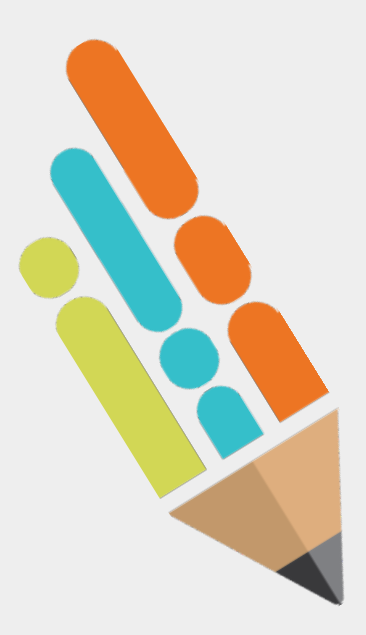

## LEA Administrator: Replacing a Student

 Once a student in the cohort is replaced, the LEA Administrator must assign an LEA Monitor before the details pencil will reappear.

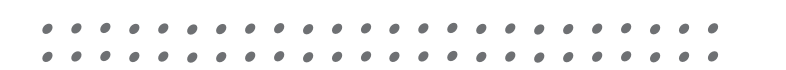

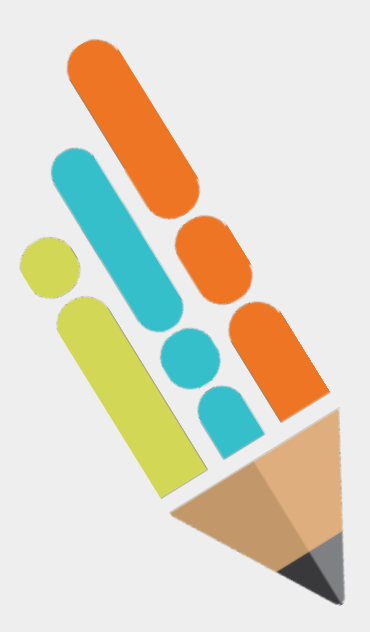

## LEA Administrator: Replacing a Student

- If this process does not replace the student immediately, or a replacement due to unusual circumstances is needed please contact the SEA Administrator <u>Laura.Dunn@tn.gov</u> for assistance.
- Note: If the areas showing for a student in the cohort do not match what the LEA expects (initial evaluation vs. reevaluation) OR the student is an out of state transfer please contact <u>Laura.Dunn@tn.gov</u> for assistance before beginning the review/upload process.